# HOW TO PAY INVOICES ONLINE

A walkthrough on how a customer can access invoices at www.royalcupcoffee.com

#### www.royalcupcoffee.com

#### Royal Cup Shop

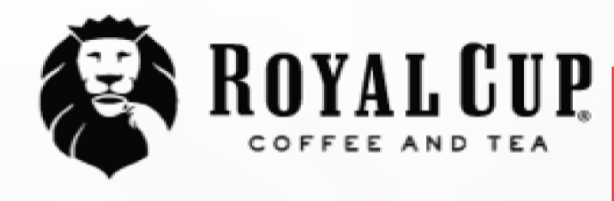

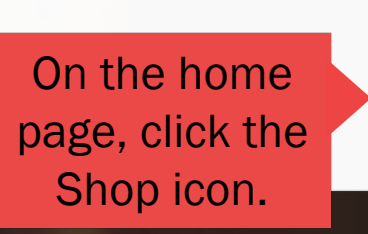

Shop

SUSTAINABILITY OUR PEOPLE OUR STORY MEDIA FAQ CONTACT US

Blended Solutions

Learn to Brew

Blog

# No matter what you drink, drink Royal Cup.

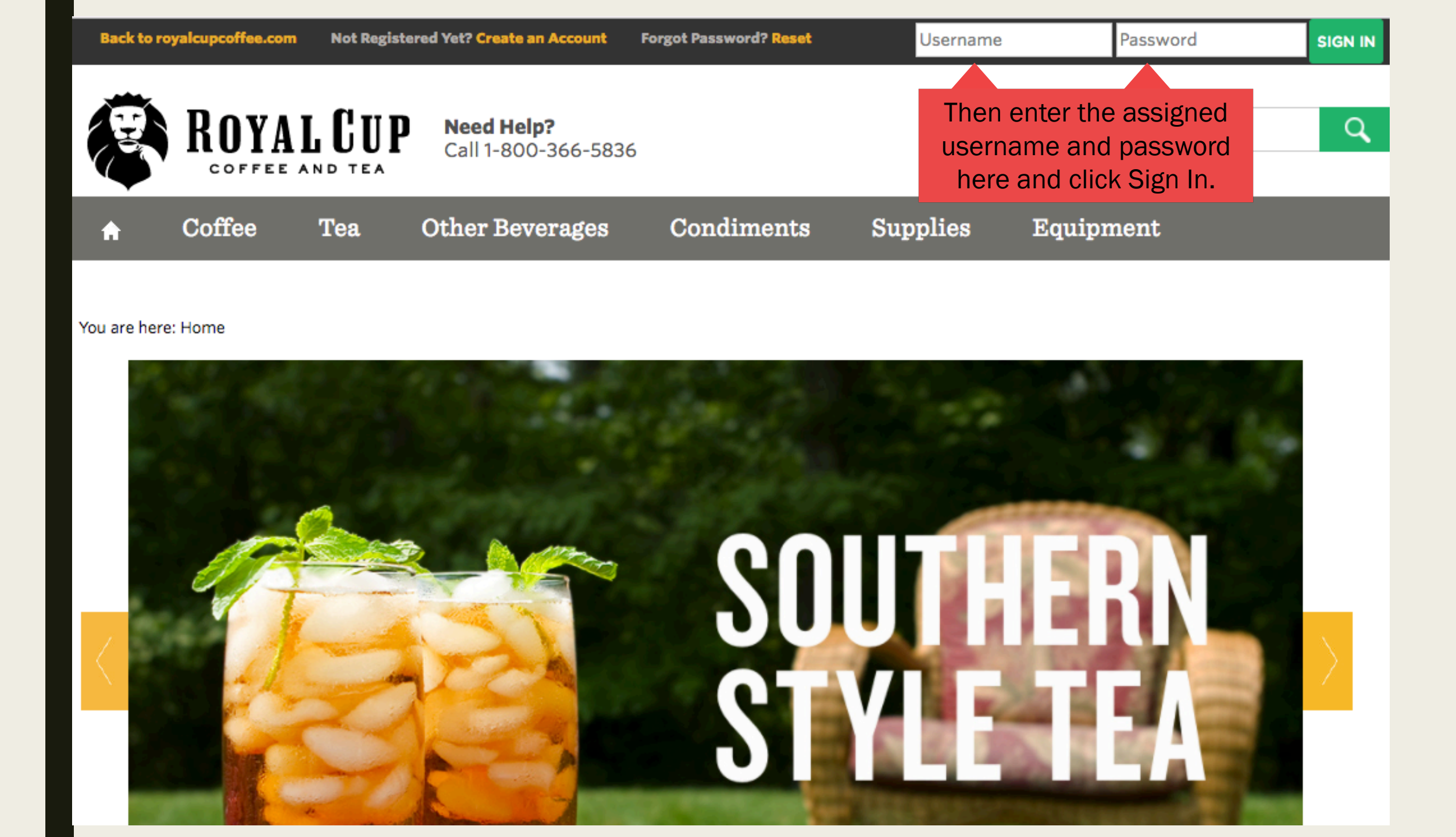

| Back to ro        | yalcupcoffee.com | You are logge<br>Customer: R | ed in as: webjava@royalcupcoffe<br>toyal Cup, Inc., BIRMINGHAM | e.com                             |              |             |
|-------------------|------------------|------------------------------|----------------------------------------------------------------|-----------------------------------|--------------|-------------|
| B                 | ROYA             | L CUP                        | Once you log in, you see your account information he           | ou will<br>unt<br>ere. NY ACCOUNT | MY DOCUMENTS | Search      |
| <b>↑</b><br>Gifts | Coffee           | Tea                          | Other Beverages                                                | Condiments                        | Supplies     | Equipment F |
|                   |                  |                              |                                                                |                                   |              |             |

#### You are here: Home

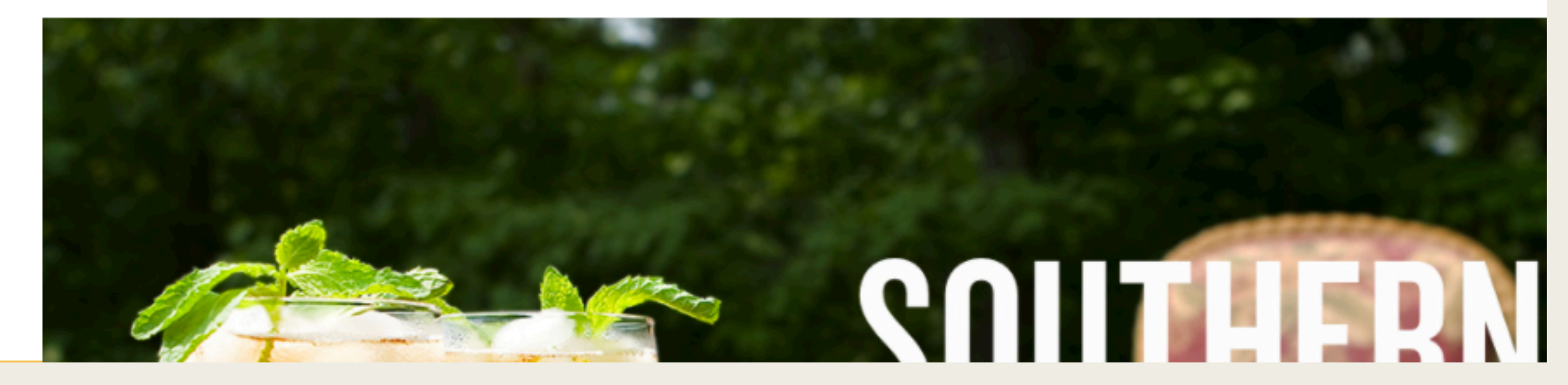

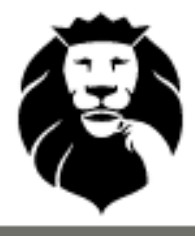

ROYAL CUP Cal

Need Help? Call 1-800-366-5836

MY ACCOUNT

MY DOCUMENTS

## You can then click on My Documents.

#### You are here: Home

Coffee

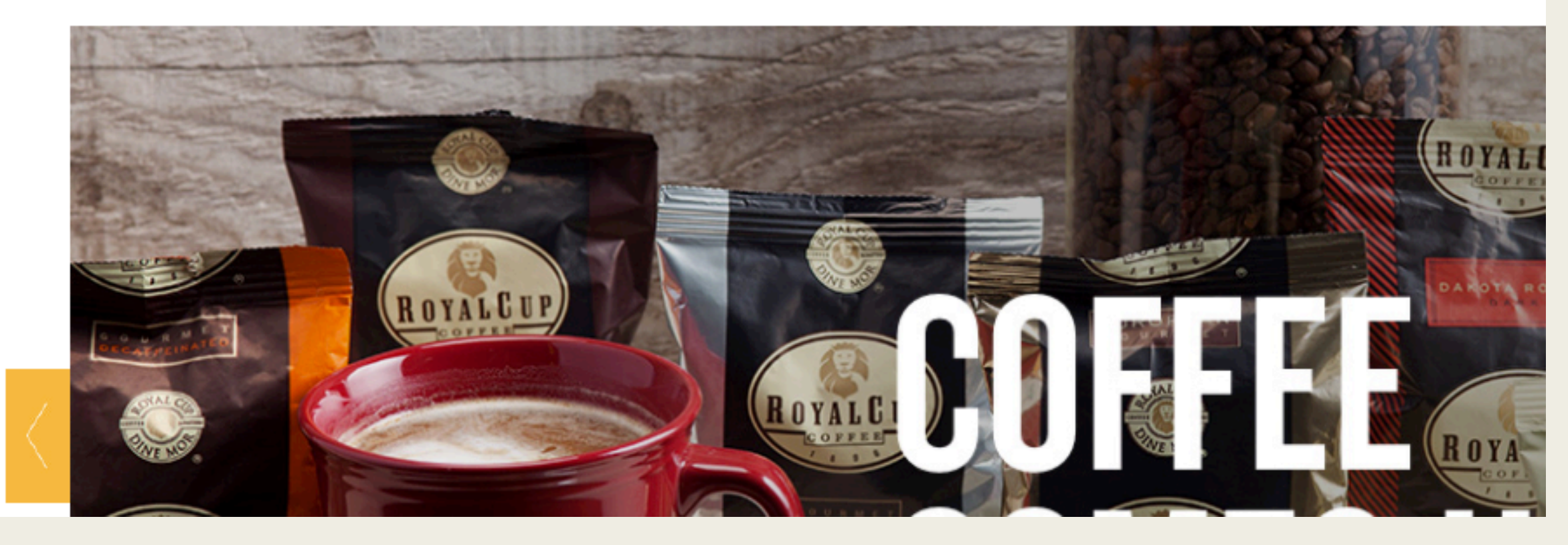

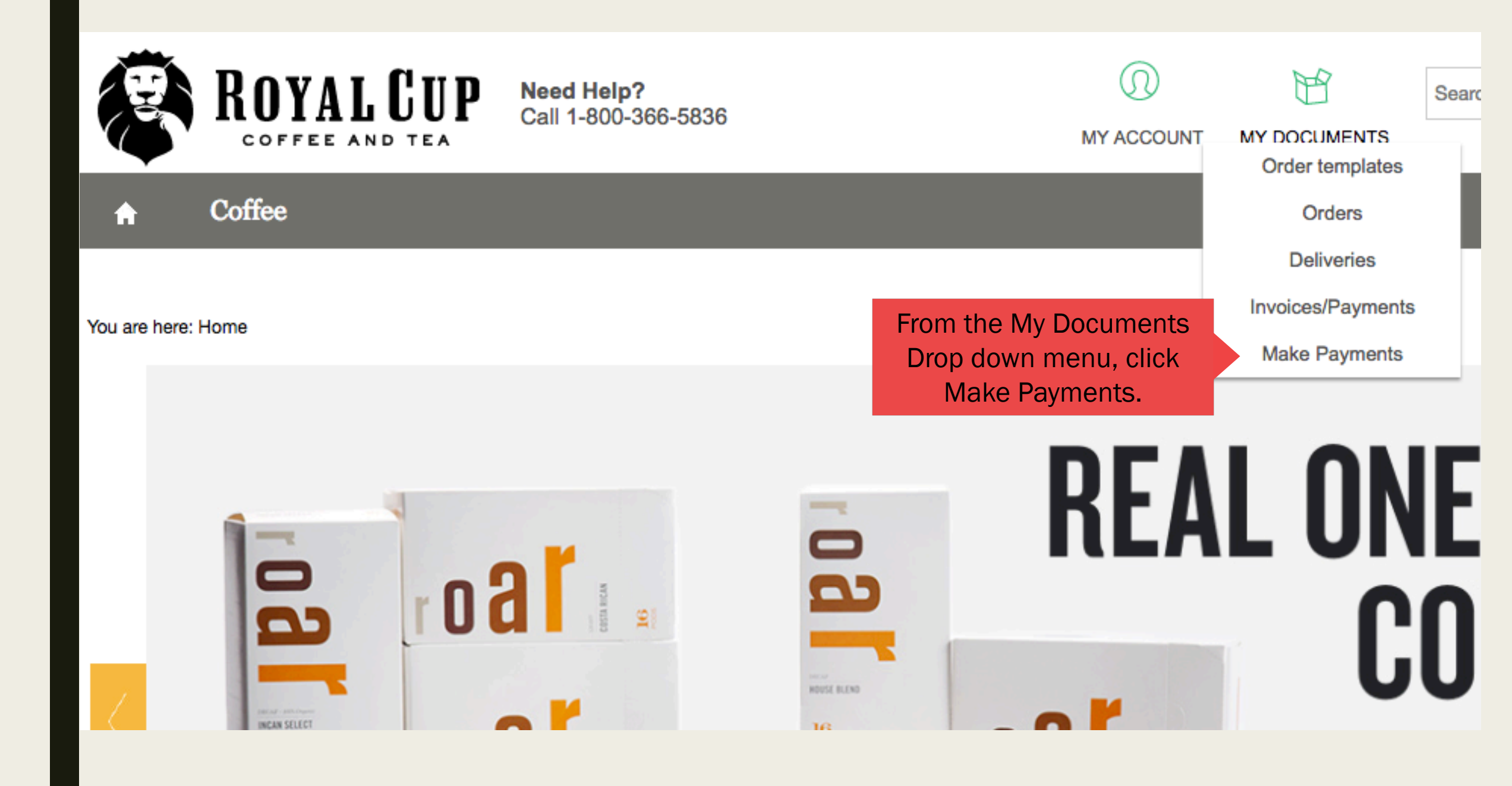

### You are here: Home » Documents » Make Payments Search for

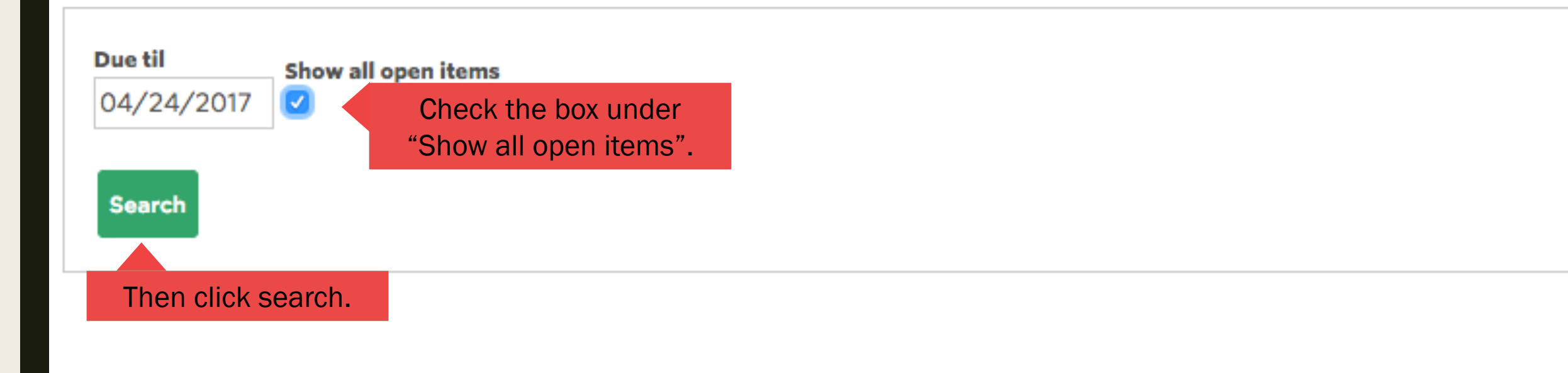

| Due ti<br>04/2<br>Sea | iil s<br>24/2017 (<br>rrch | Show all open items<br>✓ |              |                     |       |      |        |                  |                |                       |           |
|-----------------------|----------------------------|--------------------------|--------------|---------------------|-------|------|--------|------------------|----------------|-----------------------|-----------|
| Ch                    | eck the                    | e box next to            | o the invoic | es you want to      | pay.  |      |        |                  | C              | SV-download Items per | page 25 🛊 |
| Pay                   | Status                     | Reference                | Number 🗘     | Date 🗘              | Total | Paid | Open 🗘 | Over-<br>payment | Date<br>due \$ | Days to<br>payment ≎  | IN        |
|                       | Open                       |                          |              |                     |       |      |        |                  |                |                       | K         |
|                       | Open                       |                          |              |                     |       |      |        |                  |                |                       | ٢         |
|                       |                            |                          |              | Total USD           |       |      |        |                  |                |                       |           |
|                       |                            |                          |              | Amount assigned USD |       |      |        |                  |                |                       |           |
| Select                | all Dese                   | Refres                   | h            |                     |       |      |        |                  |                |                       | Continue  |
|                       |                            |                          |              |                     |       |      |        |                  |                | Then click cor        | ntinue    |
|                       |                            |                          |              |                     |       |      |        |                  |                |                       |           |
|                       |                            |                          |              |                     |       |      |        |                  |                |                       |           |

You are here: Home » Documents » Make Payments » Payment Execution

### **Items Selected for Payment**

| Pay                                                    |              |
|--------------------------------------------------------|--------------|
|                                                        |              |
| Amount assigned USD                                    |              |
|                                                        |              |
|                                                        |              |
|                                                        |              |
| My Credit Cards                                        | Name on card |
| My Credit Cards Back Add Credit Card On the payment of | Name on card |

Once payment method is selected, continue through checkout process. You will receive a confirmation that your payment was received.